QUICKSTART BASIC

al proportionals without transducer - analog reference signa

PROPORTIONAL PRESSURE RELIEF AND REDUCING VALVES

| Valve model: |          |           |            |
|--------------|----------|-----------|------------|
| RZMO-AEB     | RZGO-AEB | AGMZO-AEB | AGRCZO-AEB |
|              |          |           |            |
|              |          |           |            |

Driver model: E-RI-AEB

#### **IDENTIFICATION**

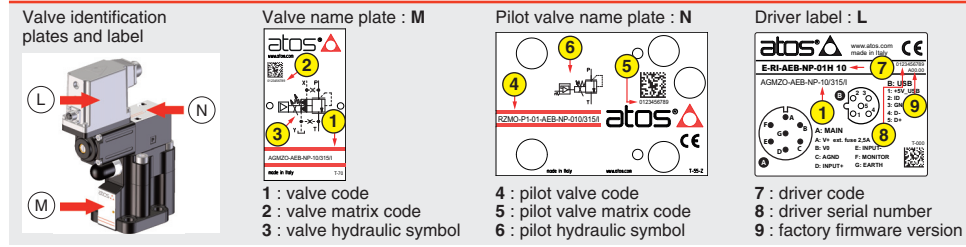

### INSTALLATION TOOLS ACCORDING TO VALVE MODEL- not included

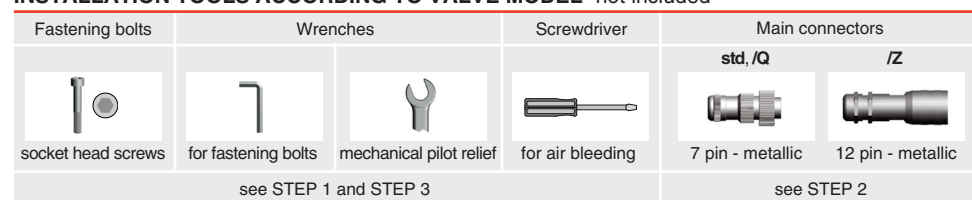

## **PROGRAMMING TOOLS** - not included

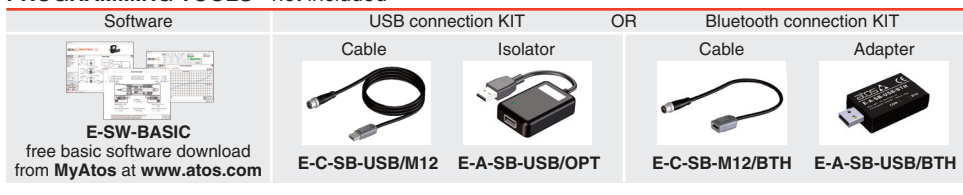

### **PROGRAMMING SOFTWARE**

| The software is availa      | ble in differe       | nt versions according                      | to the driver's options:                             |                                                      |               |
|-----------------------------|----------------------|--------------------------------------------|------------------------------------------------------|------------------------------------------------------|---------------|
| E-SW-BASIC<br>E-SW-FIELDBUS | supports<br>supports | NP (USB)<br>BC (CANopen)<br>EW (POWERLINK) | IL (IO-Link)<br>BP (PROFIBUS DP)<br>EI (EtherNet/IP) | PS (Serial)<br>EH (EtherCAT)<br>EP (PROFINET RT/IRT) | IR (Infrared) |
| E-SW-*/PQ                   | supports             | valves with SP, SF,                        | SL alternated P/Q contro                             | l ,                                                  |               |

E-SW-FIELDBUS supports also valves without fieldbus communication; E-SW-\*/PQ supports also valves without P/Q control REMARK Atos software is designed for Windows based operative systems - Windows XP SP3 or later

### DOWNLOAD AREA

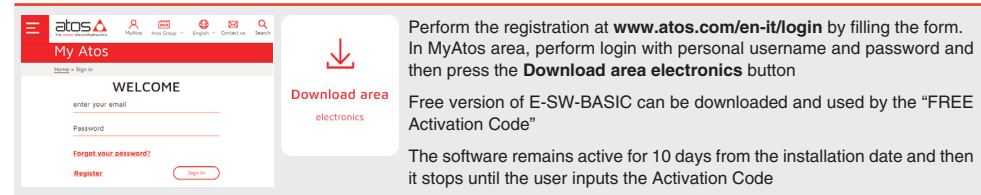

### RELATED DOCUMENTATION - www.atos.com - section Catalog on-line

|       |                                                     | 0              |         |                                |
|-------|-----------------------------------------------------|----------------|---------|--------------------------------|
| FS900 | Operating and maintenance information - tech. table | STARTUP E-SW-E | BASIC   | Software startup guide         |
| FS007 | RZMO-010 pressure relief, direct - tech. table      | STARTUP BLUET  | оотн    | Bluetooth adpter startup guide |
| FS015 | RZGO-010 pressure reducing, direct - tech. table    | E-MAN-RI-AEB   | AEB - d | Iriver operating manual        |
| FS035 | AGMZO pressure relief, two stage - tech. table      |                |         |                                |
| FS050 | AGRCZO pressure reducing, two stage - tech. table   |                |         |                                |
| FS065 | RZMO-030 pressure relief, piloted - tech. table     |                |         |                                |
| FS070 | RZGO-033 pressure reducing, piloted - tech. table   |                |         |                                |
| P005  | Mounting surfaces - tech. table                     |                |         |                                |
| GS500 | Programming tools - tech. table                     |                |         |                                |
| K800  | Electric and electronic connectors - tech. table    |                |         |                                |
|       |                                                     |                |         |                                |
|       |                                                     |                |         |                                |
|       |                                                     |                |         |                                |

#### **ATTENTION !**

The purpose of this quickstart guide is show a logical sequence of basic operations. This guide does not cover all details or variants of Atos valves. All operations described in this document should be performed only by qualified personnel. Operations and images could be subject to change without notice. For further information please refer to related documentation.

## CONTACT US

Atos spa - Italy - 21018 Sesto Calende

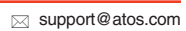

| I HODOOIO OVE |        |        |
|---------------|--------|--------|
|               | STEP 1 |        |
|               | STEP 3 |        |
|               |        | atos ( |

|            | INSTALLATION |            | PROGRAMMING |
|------------|--------------|------------|-------------|
| STEP 1     | STEP 2       | STEP 3     | STEP 4      |
| MECHANICAL | ELECTRICAL   | HYDRAULICS | SOFTWARE    |

## STEP 1 MECHANICAL

PRODUCTS OVERVIEW

In case of first commissioning, before the valve installation the whole system must be correctly flushed to grant the required cleanliness level

- During the flushing operation use on-off or by-pass valves in place of the proportional valve • remove protection pad P1 located on the valve bottom face only immediately before installation (do not remove connectors caps)
- check the presence and correct positioning of the seals on valve ports • verify that valve mounting surface is clean and free from damages or burrs
- verify the correct valve orientation according to the pattern of the relevant mounting interface

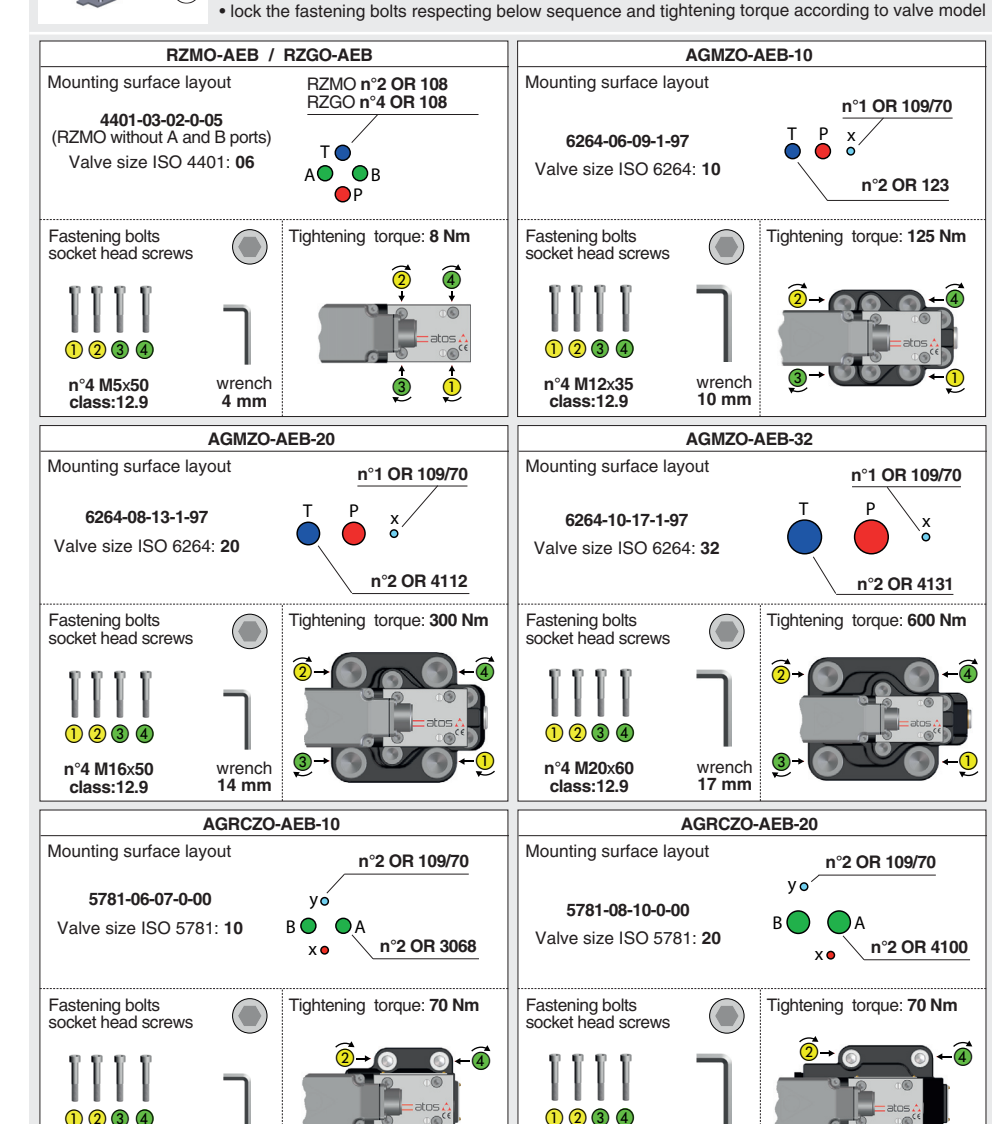

3

wrench

8 mm

n°4 M10x45

class:12.9

| The electrical connections have to be w                                                              |
|----------------------------------------------------------------------------------------------------|
| Remove main connector cap                                                                            |
| €2 → →                                                                                               |
| WARNING: remove power sup<br>electrical or wiring operations                                         |
| 3 Connect the valve to the system                                                                    |
| ZM-7P (metallic)<br>7 PIN MAIN CONNECTOR<br>(A)<br>ZM-12P (metallic)<br>12 PIN MAIN CONNECTOR<br>(A) |
| NOTE: the use of above metallic conner<br>recommended in order to fulfill EMC rec                    |
| WARNING: a safety fuse is rec<br>to driver power supply - 2,5 A ti                                   |
| ELECTRICAL WIRING EXAMPLES                                                                           |

STEP 2 ELECTRICAL

# MAIN CONNECTOR - VOLTAGE

REFERENCE INPUT - DIFFERENTIAL MODE

| cabinet side | main co<br>pin- | nnector<br>out |
|--------------|-----------------|----------------|
| 0÷10 Vpc     | std /Q          | ΙZ             |
| Ref. 🕘 🔶 – 🤇 | D               | 4              |
| Ref. 🕞 🔶 🤇   | E               | 5              |

| REFERENCE INPUT | T - C( | DMM            | ON MODE        |
|-----------------|--------|----------------|----------------|
| cabinet side    | m      | ain co<br>pin- | nnector<br>out |
| 0÷10 Vpc        | std    | /Q             | ΙZ             |
| Ref. 🔿 🔶 🤆      | 1      | )              | 4              |
| L.              | E      |                | 5              |
| ⊥ (0 V) O→−C    | С      | В              | 10             |
|                 |        |                |                |

# MAIN CONNECTOR - MONITORS VOLTAGE ONLY MONITOR OUTPU abinet side L (0 V) C C B 10 AGND / V0 / VL0

# STEP 3 HYDRAULICS

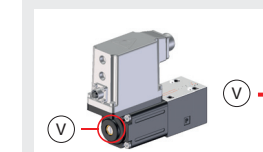

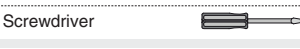

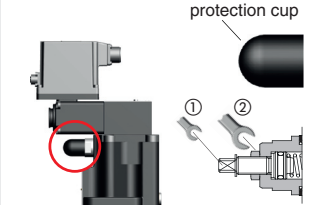

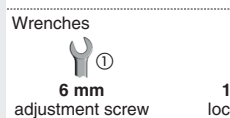

3-0

wrench 8 mm

n°4 M10x45

class:12.9

This section considers the different valves options, illustrating the multiple variants of the available electrical connections. ave to be wired according to the selected valve code

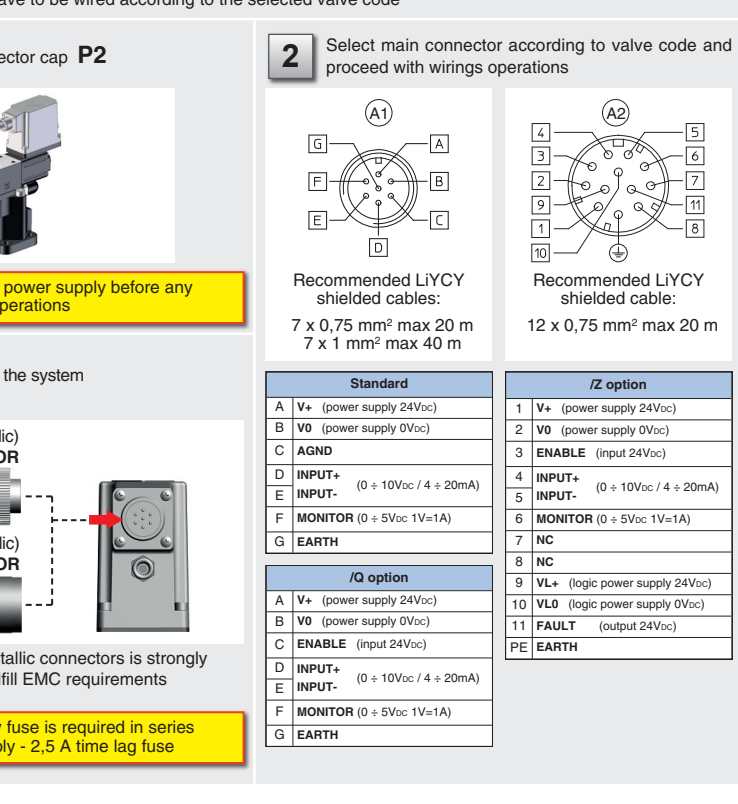

# **MAIN CONNECTOR - CURRENT**

|                                     | DITE             |                |                        |
|-------------------------------------|------------------|----------------|------------------------|
| abinet side                         | main co<br>pin-  | nnector<br>out | valve internal circuit |
| 4÷20 mA<br>Ref. ⊕ → ⊂<br>Ref. ⊝ → ⊂ | std /Q<br>D<br>E | /Z<br>4<br>5   | INPUT+                 |

#### REFERENCE INPUT - COMMON MODE

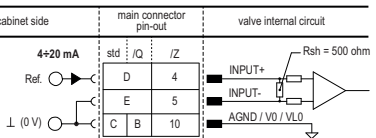

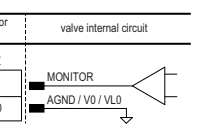

valve internal circuit

valve internal circuit

INPUT+ 50K

AGND / V0 / VL0

50K

INPUT+

INPUT-

#### Air bleeding:

- release 2 or 3 turns the air bleed screw V
- cycle the valve at low pressure until the oil leaking from the V port is exempted from air bubbles
- lock the air bleed screw V

Mechanical pressure limiter setting - only AGMZO and AGRCZO with /P option For safety reasons the factory setting of the mechanical pressure limiter is fully unloaded (min pressure).

At the first commissioning it must be set at a value lightly higher than the max pressure regulated with the proportional control, proceeding as follow: apply the max reference input signal to the valve's driver. The system pressure

- will not increase until the mechanical pressure limiter remains unloaded • release the locknut (2), turn clockwise the adjustment screw (1) until the system
- pressure will increase up to a stable value corresponding to the pressure setpoint at max reference input signal
- turn clockwise the adjustment screw (1) of additional 1 or 2 turns to ensure that the mechanical pressure limiter remains closed during the proportional valve working, then tighten the locknut (2)

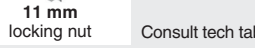

Consult tech table FS900 for general guidelines about component's commissioning

#### STEP 4 SOFTWARE

REMARK proportional valves with integral electronics are factory preset with default parameter and ready to use after piping and electrical connections. Play with parameters is optional, not mandatory!

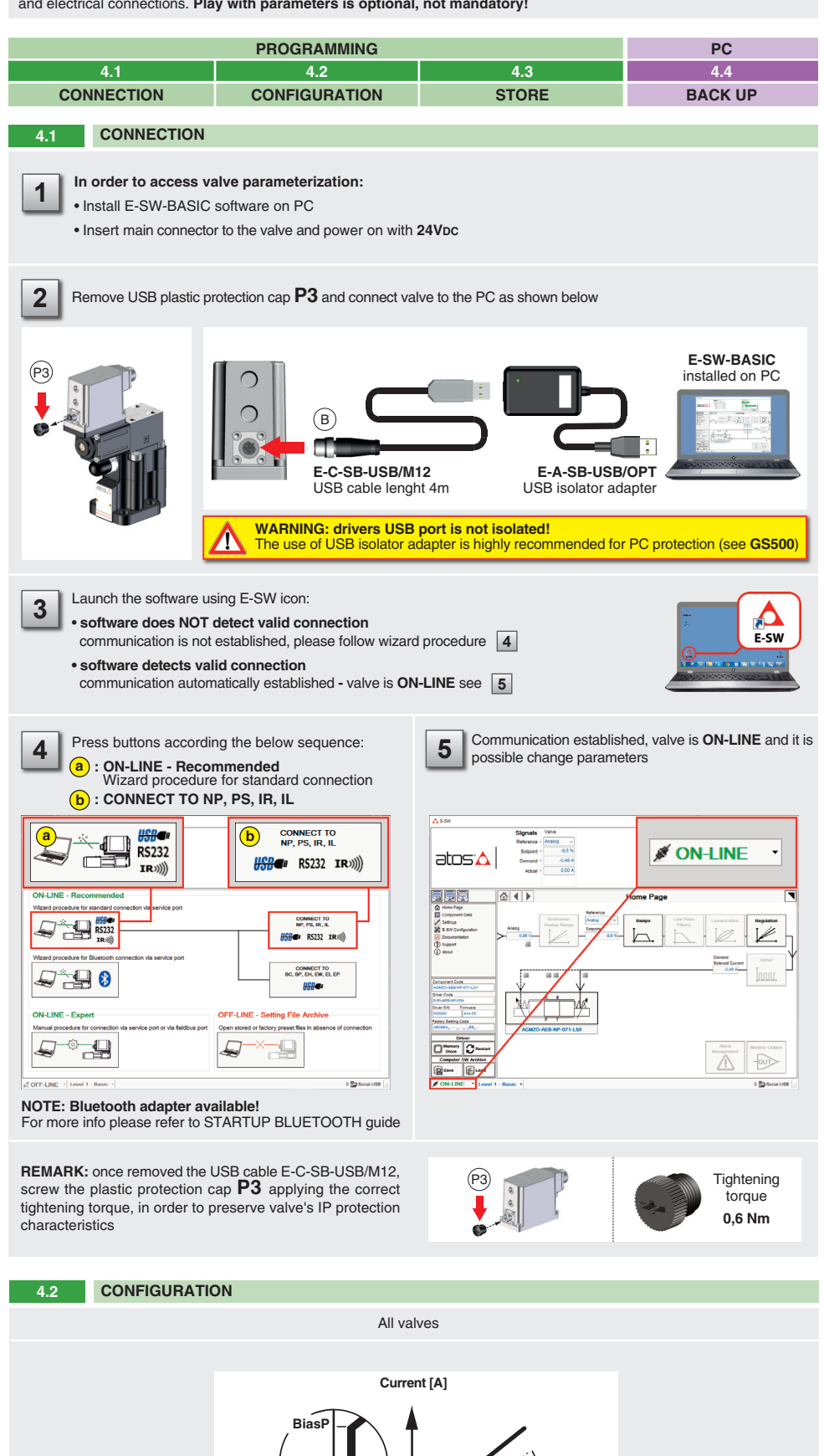

Threshold

BiasP positive bias

ScaleP positive scale

Reference [%]

(200mV or 0,32mA for /I option)

Threshold = 2%

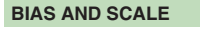

**Bias setting:** supply the input signal qual to 0%

- relief valves: increase the Bias until the pressure starts to increase, then lightly reduce the Bias just to bring back the pressure lightly over the minimum regulated value
- reducing valves: increase the Bias until is reached the minimum desired value of starting pressure

Scale setting: supply the max input signal; adjust the Scale to obtain the max regulated pressure

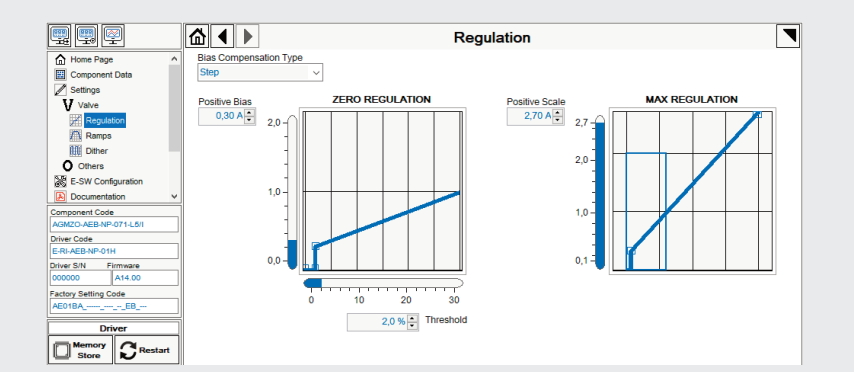

# RAMPS

Ramps setting: select the required ramp configuration and adjust the ramp time to optimize the pressure response according to the system characteris

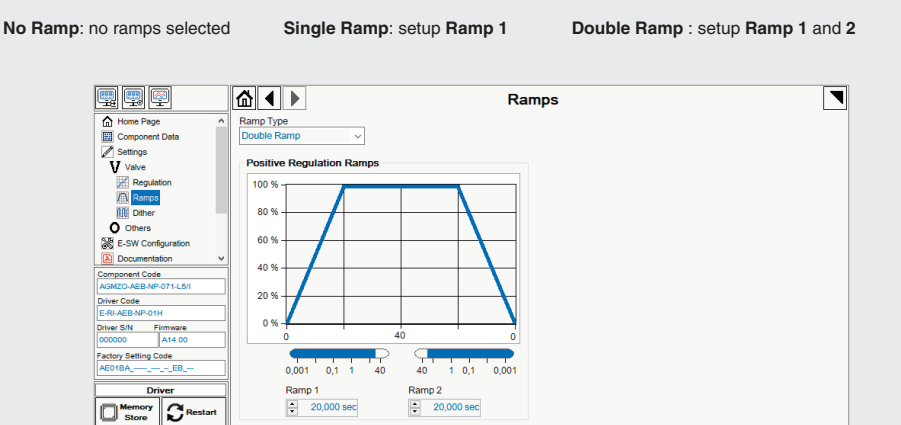

| .፼            | ☆ ◀ ▶                     | Ram            | os |  |
|---------------|---------------------------|----------------|----|--|
| Page ^        | Ramp Type                 |                |    |  |
| onent Data    | Double Ramp 🗸             |                |    |  |
| ys            |                           |                |    |  |
| e             | Positive Regulation Ramps |                |    |  |
| egulation     | 100 % -                   |                |    |  |
| amps          |                           |                |    |  |
| ther          | 80 %                      |                |    |  |
| ers           |                           |                |    |  |
| Configuration | 60 %                      |                |    |  |
| nentation v   | 40%                       |                |    |  |
| Code          | 40 %                      |                |    |  |
| B-NP-071-L5/1 | 20 %                      |                |    |  |
| P-01H         |                           |                |    |  |
| Firmware      | 0%                        |                |    |  |
| A14.00        | 0 4                       | 40 0           |    |  |
| ing Code      |                           |                |    |  |
| EB            | 0,001 0,1 1 40            | 40 1 0,1 0,001 |    |  |
| Driver        | Ramp 1                    | Ramp 2         |    |  |
| ory CRestart  |                           | ÷ 20,000 sec   |    |  |
|               |                           |                |    |  |

# Store press 4.4 BACK UP Parameter modifications will be saved into PC memory: • press Save

• press

### DITHER

Dither setting: factory default 200 Hz

· lower frequencies reduce the hysteresis of the valve, too low values can affect the valve stability

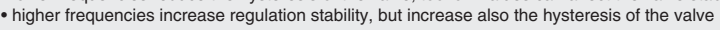

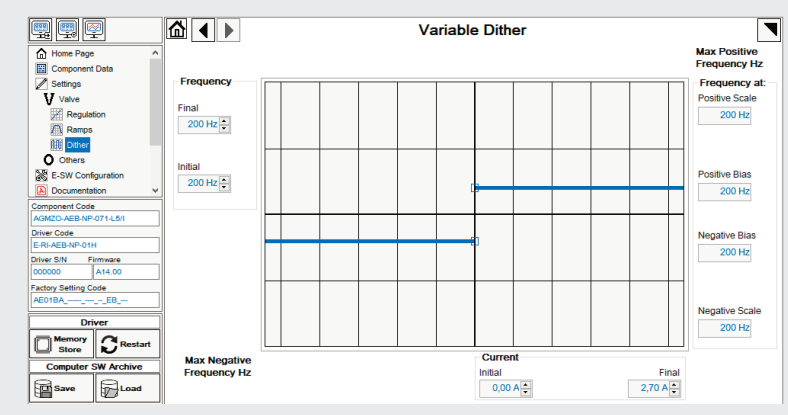

#### TROUBLESHOOTING

Valve vibration or noise

The valve does not follow the reference signal • valve is powered off, verify presence of 24 Vdc power supply limiter setting

layout

Software parameters modifications are lost when valve is switched off • parameter store operation was not performed, check store procedure - see STEP 4, section 4.3

Software parameters modifications have no effect on the valve • valve is OFF LINE, check connection procedure - see STEP 4, section 4.1

After the modifications of software parameters the valve does not work properly • restore valve factory parameters using 'Restore Factory' button, located in 'Driver - Memory Store' window: - during restore, the current to the solenoid(s) will be temporarily switched to off! factory parameters will be applied at next driver restart or after power off-on sequence!

# Referen Unit Input High 11,0 Input LowLimit

Store

4.3 STORE

#### WIZARD REFERENCE - E-SW level 2 functionality

Reference input signal is factory preset according to selected valve code, defaults are 0 ÷ 10 VDc for standard and 4 ÷ 20 mA for /l option. Input signal can be reconfigured via software selecting between voltage and current, browsing to **Reference Analog Range** page:

| nalog Range                                                        | press Voltage Standard button      |
|--------------------------------------------------------------------|------------------------------------|
|                                                                    | to automatically set               |
|                                                                    | the analog input signal to voltage |
| 100,0 %                                                            |                                    |
| Max Measure                                                        | Voltage Standard                   |
| Normal Vilue                                                       | <b>V</b>                           |
| Filter Time Filter Free                                            |                                    |
| O usec = Filter Off                                                |                                    |
| Min Measure                                                        | press Current 4 20 mA button       |
| • 100,0 %                                                          | to automatically set               |
| Wizard Reference Configuration                                     | the appled input signal to ourrant |
| V Voltage Standard                                                 |                                    |
|                                                                    | T a stars a                        |
| [ Current 420 mA                                                   | Current 420 mA                     |
| For Monitor configuration browse to page: Others - Monitor Outputs |                                    |

REMARK: Voltage Standard or Current 4..20 mA buttons do not act on Monitor output signal configuration! For Monitor output signal configuration browse to page Others - Monitor Outputs

Parameters modifications will be stored into driver permanent memory:

button to access Driver - Memory Store window

button to store Valve Parameters

MARNING: During valve parameters storing operations, the driver automatically shuts down the solenoid power supply for a short time. Do not perform any storing commands while the system is working.

button to access Computer SW Archive - Setting Files page, Setting File Name pop-up appears

• input a valid name into Description field and press Ok button

• presence of air in the solenoid; perform air bleeding procedure - see STEP 3 • dither frequency too low; increase value of the frequency - see STEP 4.2

• valve is disabled, verify presence of 24 Vdc on enable pin - only for /Q and /Z options • the mechanical pressure limiter interferes with the regulation (AGMZO and AGRCZO with /P option) - check the pressure

• spool sticking (RZMO-030 and RZGO-033) - contact Atos service center • wrong pilot/drain configuration (AGMZO) - check if the pilot/drain configuration of the valve corresponds to the effective system